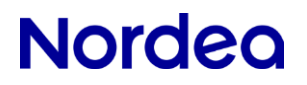

# Guide for registration of approvers in Nordea Corporate

2024-11-11

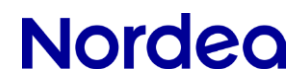

### **Table of contents**

| 1 | HOW TO REGISTER A NEW APPROVER                         | 3  |
|---|--------------------------------------------------------|----|
| 2 | HOW TO COPY FROM AN EXISTING USER IN CORPORATE NETBANK | 5  |
| 3 | APPROVER PERMISSIONS                                   | 8  |
| 4 | POLITICALLY EXPOSED PERSONS                            | 14 |

### 1 How to register a new approver

The database can be reached, either by logging on to Corporate Netbank, scrolling down until you reach **Andre tjenester (Other Services)** and select **Dashboard** 

| ndre tjenester         |                              |                         |
|------------------------|------------------------------|-------------------------|
| Cash pool              | Inn- og utbetalingstjenester | Nordea Corporate        |
| Global Cash Pool/KVK > | Arkivsøk NO >                | Dashboard >             |
|                        | Corporate File Payments >    | Accounts & Transactions |
|                        | Archive (e.g. Account        | Payments >              |
|                        | Statements/eRedovisning) >   | e-Markets>              |
|                        | GiroLink                     |                         |
|                        | Total IN / Total IN Basic >  |                         |

or via Corporate.nordea.com (The log-on procedure is identical to that of Corporate Netbank)

At the top of the blue line, to the right, you will see your name and a pull-down menu. Choose <u>Corporate</u> <u>Netbank administration</u>.

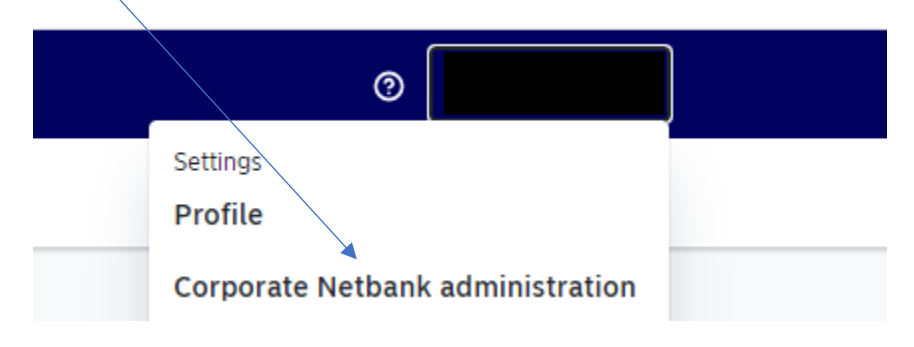

All Corporate Netbank users will be displayed in the menu, and you can convert a user into an approver by clicking on the three vertical dots on the right, and selecting **<u>Edit user</u>**.

| Active |             | G |
|--------|-------------|---|
| Active | Edit user   | - |
| Active | Delete user |   |
|        |             |   |

If the approver is not an existing user in Corporate Netbank, you can create an approver by clicking on <u>Create user</u> and selecting <u>Approver user</u>.

| 7035 | 551            | Create user 🗸 |
|------|----------------|---------------|
|      | Technical user |               |
|      | Approver user  |               |

### 2 How to copy from an existing user in Corporate Netbank

On this page, you can either choose to register a completely new approver (i.e. a person who is not an existing user in Corporate Netbank), or choose to copy an existing user in Corporate Netbank. The pictures below show how to copy a user from Corporate Netbank.

#### NB! This procedure must be done for registering all approvers, both existing and new.

| Create user         | Create user                                                           |
|---------------------|-----------------------------------------------------------------------|
| User Information    | Do you want to create a new user or convuser from Cornerate Nation/2  |
| Approver permission | bo you want to create a new user of copy user from corporate netbank? |
| Review              |                                                                       |
|                     | Create new user                                                       |
|                     | Copy user from Corporate Netbank                                      |

Scroll down until you find the user you want to copy, mark it, and click <u>Next</u> at the bottom of the page. On the next page you will find the existing information registered on the user.

| Home address           |   |
|------------------------|---|
| Street                 |   |
|                        |   |
| This field is required |   |
| Postal code            |   |
|                        |   |
| City                   |   |
|                        |   |
| Country                |   |
|                        | ~ |

This page will most likely be empty and needs to be filled in.

If the approver is a citizen of Norway, Sweden, Denmark or Finland, the Social Security Number (SSN) must be registered.

| Legal information                                                                                                    |                                    |
|----------------------------------------------------------------------------------------------------|------------------------------------|
| Citizenship                                                                                                    |                                    |
| Norway                                                                                                    | ~                                  |
| Preferred language                                                                                                    |                                    |
| The user will receive emails and text messages in this language                                                                                                    |                                    |
| Norwegian                                                                                                    | ~                                  |
| Personal ID number                                                                                                    |                                    |
| Delitically expanded warran declaration                                                                                                    |                                    |
| Are you/the user or have you/the user recently been a politically of<br>person (PEP) or has anybody in your/the users close family or any<br>business accordance, now or recently been a politically or posed pr | exposed<br>y close<br>erson (PEP)? |
| business associates, now of recently been a politically exposed pe                                                                                                    |                                    |

All this fields MUST be filled in. If you want to read more about what constitutes a politically exposed person, click <u>?</u>

If the approver is a citizen of a country outside the Nordics, passport number, or national ID-card number MUST be registered. All other fields are also mandatory.

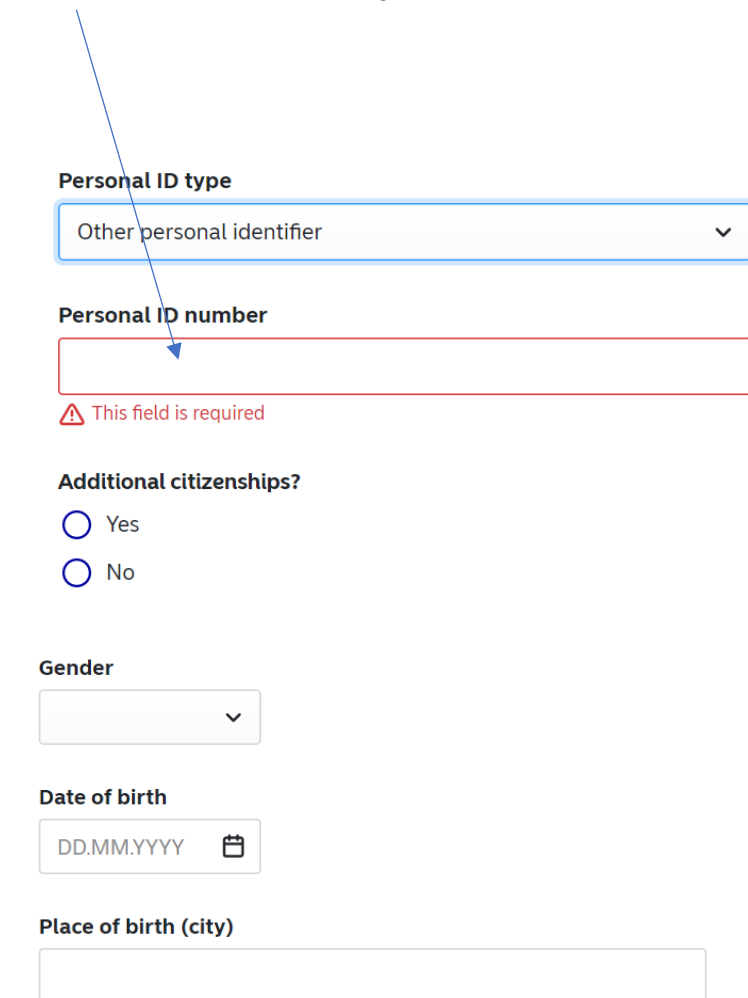

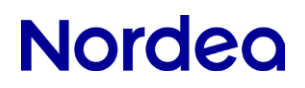

### 3 Approver permissions

Next you have to select which company the approver will represent. If the approver is to represent all companies in Corporate Netbank, you choose the main agreement. This assures approver rights for all accounts under the agreement.

If different users are meant to have approver rights for a specific company, then you must select the company from the drop-down menu.

### Employment information

| Company              |     |              |   |
|----------------------|-----|--------------|---|
| NORDEA TEST          |     |              | ~ |
| E-mail               |     |              |   |
| hans.hansen@nordea.c | com |              |   |
| Country code         |     | Mobile phone |   |
| +47                  | ~   | 99999999     |   |
| Employee ID Optional |     |              |   |
|                      |     |              |   |

### **Approver permission**

Please specify what permission the person should have as an approver

| 0 | Alone |  |
|---|-------|--|
| - |       |  |

Two together

(i) User data was copied from existing Corporate Netbank user

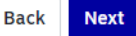

If the company policy is to have two approvers, this must be registered here. This also requires that you register more than one approvers. And the information from at least two approvers must be included in the payment file.

The next page is a summary of what has been registered, and at the bottom of the page you will see the user information.

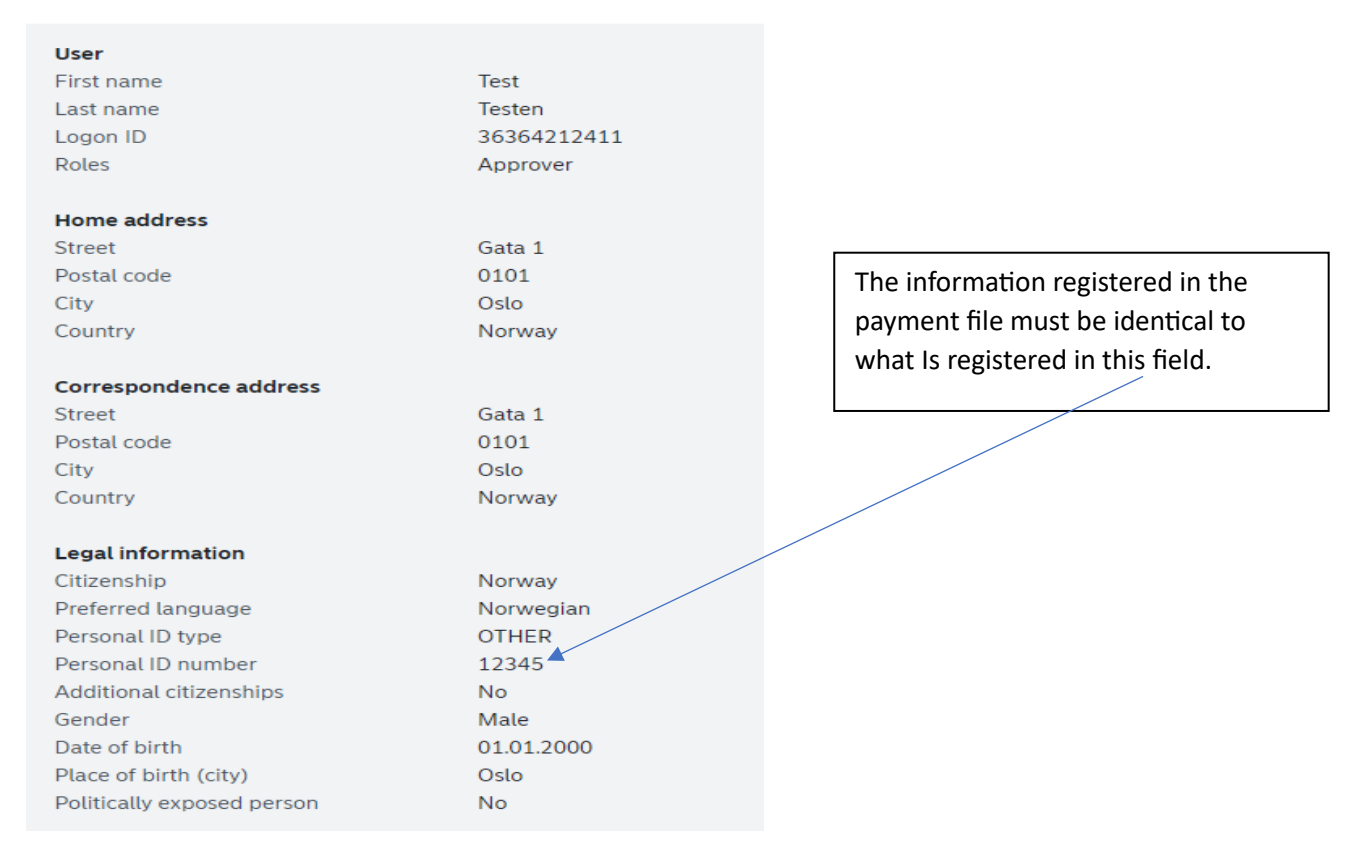

When users/approvers are copied from Corporate Netbank, they are already authorized, and the user data has been controlled by Nordea.

| Name 🛧                                                      | Confirmation Permission | State            |
|-------------------------------------------------------------|-------------------------|------------------|
| Approver for Corporate Access Payables                      | Two together            | Pending          |
| ③ User data was copied from existing Corporate Netbank user |                         | Back Create user |
|                                                             |                         |                  |
|                                                             |                         |                  |

The approver will by registered when you click on Create user

| Nordea       |               |                      |             |  |
|--------------|---------------|----------------------|-------------|--|
|              |               | Reject All           | Accept All  |  |
| S Block user | 🕁 User report | <u> D</u> elete user | 🕑 Edit user |  |
|              |               |                      |             |  |

The next screen is a summary of what has been registered. If it is correct, click on **<u>Accept all</u>** at the top of the page.

To activate the user/approver you follow the normal Corporate Netbank routine using Nordea eID

If the company agreement requires double verification, another administrator must log-in and complete the verification process.

| Showing 1 permission                   |                         |        |                 |  |  |  |
|----------------------------------------|-------------------------|--------|-----------------|--|--|--|
| □ Name ↑                               | Confirmation Permission | State  | Service actions |  |  |  |
| Approver for Corporate Access Payables | Two together            | Active | 🕑 Edit          |  |  |  |
|                                        |                         |        |                 |  |  |  |

When the final verification is done, the user/approver is active.

If you want to register more approvers, you go back to the first page by clicking on **Back to user list** 

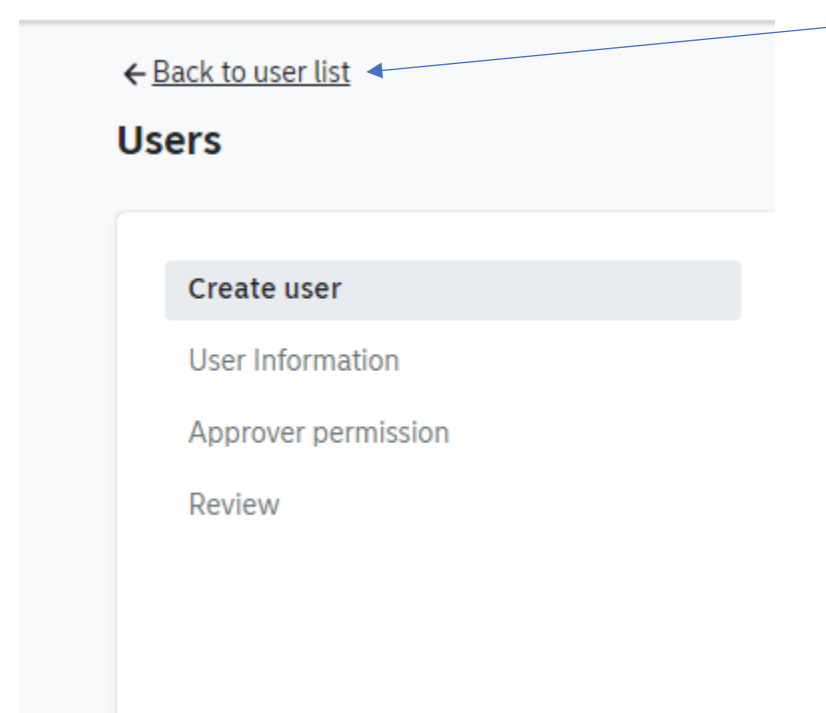

### and choose Approver user

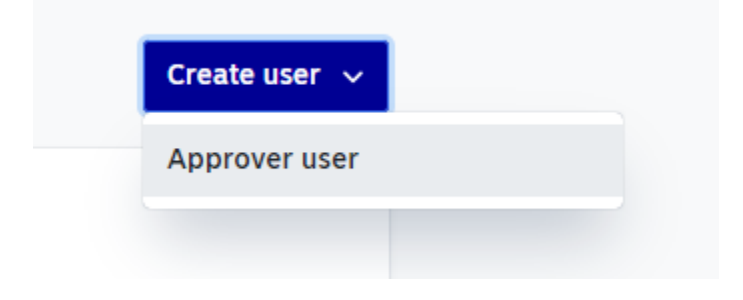

From here you can choose to copy a user/approver from Corporate Netbank, or create a new approver who is not already registered in Corporate Netbank.

| D | ashboard     | Accounts 🗸           | Payments | Documents V Other services V                                                  |               |
|---|--------------|----------------------|----------|-------------------------------------------------------------------------------|---------------|
| ÷ | Back to user | list                 |          |                                                                               | Create user 🗸 |
|   | Create us    | er                   |          | Create user                                                                   |               |
|   | User Info    | mation<br>permission |          | Do you want to create a new user or copy user from Corporate Netbank?         |               |
|   | Review       |                      |          | <ul> <li>Create new user</li> <li>Copy user from Corporate Netbank</li> </ul> |               |

Below you can see how to register a new user/approver.

 $\checkmark$ 

Create user

#### **User Information**

Approver permission

Review

### Enter user's personal details

#### First name

Hans

Last name

Hansen

#### Home address

#### Street

Gata 1

#### Postal code

0102

#### City

Oslo

#### Country

Norway

 $\sim$ 

| correspondence a      | dress |  |
|-----------------------|-------|--|
| Copy home address     |       |  |
| Street Optional       |       |  |
| Gata 1                |       |  |
| Postal code Optional  |       |  |
| 0102                  |       |  |
| City Optional         |       |  |
| City optional         |       |  |
| Oslo                  |       |  |
| Oslo Country Optional |       |  |

| Citizenship                                                                           |   |
|---------------------------------------------------------------------------------------|---|
| Norway                                                                                | ~ |
| Preferred language<br>The user will receive emails and text messages in this language |   |
| Norwegian                                                                             | ~ |

If the approver is from one of the Nordic (Nordea) countries, you must <u>always</u> use his or hers Social Security Number (SSN) or D-number.

If the approver is from another country, choose <u>**Other personal identifier**</u>, and use passport number or national ID card number. The number used should match the ID copy sent to Nordea.

| Personal ID type          |   |
|---------------------------|---|
| Social security number    | ~ |
| Social security number    |   |
| Other personal identifier |   |
| other personal identifier |   |

### 4 Politically exposed persons

Do you know if the approver is a «Politically exposed person"?

| This personal identification number is not valid for the selected citize                                                                                                    | enship                    |
|----------------------------------------------------------------------------------------------------|---------------------------|
| litically exposed person declaration                                                                                                    | •                         |
| you/the user or have you/the user recently been a politically ex<br>son (PEP) or has anybody in your/the users close family or any<br>siness associates, now or recently been a politically exposed per | (posed<br>close<br>(PEP)? |
| son (PEP) or has anybody in your/the users close family or any<br>siness associates, now or recently been a politically exposed per                                                                     | close<br>son (PE          |

Next you have to select which company the approver will represent. If the approver is to represent all companies in Corporate Netbank, you choose the main agreement. This assures approver rights for all accounts under the agreement.

If different users are meant to have approver rights for a specific company, then you must select the company from the drop-down menu.

### **Employment information**

| ~         |
|-----------|
|           |
|           |
|           |
| ile phone |
| 999999    |
|           |

This follows the set-up in the Corporate Netbank agreement. If this requires "Two together", the same applies here. Be aware that if you choose «Two together", it follows that you must have information from at least two approvers in the payment files.

| Create user<br>User Information | ~<br>~ | Approver permission<br>Please specify what permission the person should have as an approver |
|---------------------------------|--------|---------------------------------------------------------------------------------------------|
| Approver permission             |        |                                                                                             |
| Review                          |        | <ul> <li>Alone</li> <li>Two together</li> </ul>                                             |

The approver will have status «pending» until a copy of a valid ID has been sent to, and approved by, Nordea.

Valid IDs for Norwegian citizens are:

- Passports (any nationality). If the approver has the new Norwegian passport, both the page with the picture and the page with the signature must be included in the copy.
- Norwegian driver's license (both sides).
- National ID card from any EU/EEA
- Immigrant's passport (blue passport)
- Bank ID card with picture (both sides)

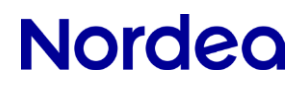

Valid Ids for citizens outside Norway are:

- Passports
- National ID card with picture (both sides)

All copies sent to Nordea must be verified by a Nordea representative, a lawyer, a CPA or a "Notarius Publicus"

Next you will see an summary of all the information registered:

| Create user         | ~ | Review                          |                        |
|---------------------|---|---------------------------------|------------------------|
| User Information    | ~ |                                 |                        |
| Approver permission | ~ | User Information                |                        |
| Review              |   |                                 |                        |
|                     |   | User                            |                        |
|                     |   | First name                      | Hans                   |
|                     |   | Last name                       | Hansen                 |
|                     |   | Logon ID                        | N/A                    |
|                     |   | Roles                           | N/A                    |
|                     |   |                                 |                        |
|                     |   | Home address                    |                        |
|                     |   | Street                          | Gata 1                 |
|                     |   | Postal code                     | 0102                   |
|                     |   | City                            | Oslo                   |
|                     |   | Country                         | Norway                 |
|                     |   | Correspondence address          |                        |
|                     |   | Street                          | Gata 1                 |
|                     |   | Postal code                     | 0102                   |
|                     |   | City                            | Oslo                   |
|                     |   | Country                         | Norway                 |
|                     |   |                                 |                        |
|                     |   | Employment information          |                        |
|                     |   | Company                         | NORDEA TEST            |
|                     |   | E-mail                          | hans.hansen@nordea.com |
|                     |   | Mobile phone                    | +4799999999            |
|                     |   | Employee ID                     | N/A                    |
|                     |   | Personal data checked by Nordea | No                     |

|                                         | Reject All Accept All                                       |
|-----------------------------------------|-------------------------------------------------------------|
| User Information                        | 🚫 Block user 🛃 <u>User report</u> 🗃 Delete user 💕 Edit user |
| Accept by clicking on <b>Accept All</b> |                                                             |

If the company agreement requires double verification, another administrator must log-in and complete the verification process

Remember to complete all verifications before the copies of the lds of the new users are sent to Nordea!

The routine is the same as for registering users in Corporate Netbank, If Nordea already has received, and accepted, a copy of an ID, then the user/approverwill be active once the internal verification process is completed.

| Showing 1 permission                   |                         |        |                 |
|----------------------------------------|-------------------------|--------|-----------------|
| □ Name ↑                               | Confirmation Permission | State  | Service actions |
| Approver for Corporate Access Payables | Two together            | Active | 🕑 Edit          |

If the approver is new, and Noreda has not received a copy of a valid ID, it will have status **<u>Pending</u>** until such time that a copy of a valid ID has been received and verified by Nordea.

The routine is the same as in Corporate Netbank, i.e. you have to send a verified copy of a valid ID to your contact in Nordea. The bank will then authorize the use of Norwegian accounts.

| ~   | Personal data | checked by N | ordea |  |
|-----|---------------|--------------|-------|--|
| Ide | intified from |              |       |  |
| P   | ASS           |              |       |  |
| Do  | cument ID     |              |       |  |
|     |               |              |       |  |
|     |               |              |       |  |

When Nordea has registered the receipt of the ID, the bank will activate the user.

When you have completed the registration, you may return to the list of users. Here you will find all the information you have registered on the user(s). It will show that the person is a user in Corporate Netbank, and is a certified approver.

It will also show if the ID is not yet approved by the bank

17

| earch                | Company                                     |           | User type |     | User role | U                 | ser status |   |
|----------------------|---------------------------------------------|-----------|-----------|-----|-----------|-------------------|------------|---|
| Q Name, status, etc. | All companies                               | ~         | All       | ~   | Approver  | ~                 | All        | ` |
| Show only users with | h pending actions. (Hcan confirm 1 out of 1 | .).       | ×         |     |           |                   |            |   |
|                      |                                             | /         |           |     |           |                   |            |   |
| nowing 1 of 54 user  |                                             | <u> </u>  |           |     |           |                   |            |   |
| 🗌 Name 🛧             | Company                                     | User type | e Roles   | Sta | atus Pend | ing               |            |   |
|                      | CASH MANAGEMENT SALES                       | Person    | Approver  | А   | ctive App | rover confirmatio | n          |   |
|                      |                                             |           | Netbank   |     |           |                   |            | : |

It is possible to use the **pull down menu** and **view**, as well as search, based upon different roles and statuses.